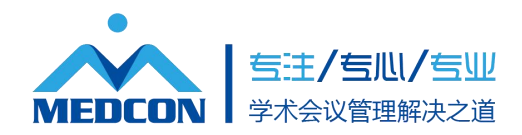

# 四川省医学会科研申报系统 操作说明

(申报用户使用)

https://kp.sciconf.cn/keping/login/353

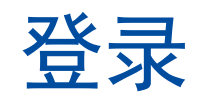

## 1、打开网址,输入账号密码

## https://kp.sciconf.cn/keping/login/353

#### 四川省医学会 科评系统登录

| 申报用户  |    | $\vee$ |
|-------|----|--------|
| A 137 |    |        |
|       |    | ø      |
|       | 登录 |        |
|       | 注册 |        |

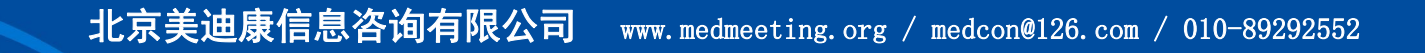

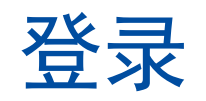

## 2、如果密码强度过低,需要修改高强度密码 修改后需要重新登录

修改密码

| 用户姓名:   |                                       |
|---------|---------------------------------------|
| *原始密码:  |                                       |
| *新密码:   |                                       |
|         | 密码必须是字母小写、数字、字母大写、特殊字符中任意两种组合,且不能少于8位 |
| *确认新密码: |                                       |

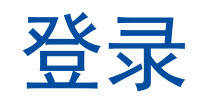

## 3、登录成功,进入用户中心,选择要申报的系统

| 用户中心          | 正菜单    |              |
|---------------|--------|--------------|
| <b>合</b> 系统列表 | 科评系统列表 |              |
| ☆ 填报说明        |        | 科研基金         |
| ∞ 基本资料        |        |              |
| 6 修改密码        |        | 医学科研课题申报评审系统 |
|               |        |              |
|               |        | 科研基金         |
|               |        | 专项科研课题申报评审系统 |
|               |        |              |
|               | 10     |              |

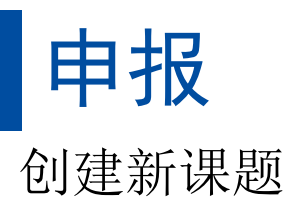

| 用户中心    | 三 菜单 医学科研课题申报评审系统【切换系统】▼                |
|---------|-----------------------------------------|
| ☆ 系统列表  | 申报列表                                    |
| ■ 未上报项目 | 课题编号: 课题名称: 基金: -全部 - ▼ <b>查询 新增</b>    |
| 🔝 已上报项目 | <sup>序号 系统编号 基金</sup> 课题名称 点击新增,进行新课题申报 |
|         | 新增 × 无数据                                |
|         | *基金类别: 四川省医学科研青年创新课题 2 选择要申报的基金类别       |
|         | *课题名称: 3 输入基本信息                         |
|         | 课题英文名称:                                 |
|         | *课题起止时间: ~                              |
|         | <b>保存 4 保存</b>                          |
|         |                                         |
|         |                                         |
|         |                                         |

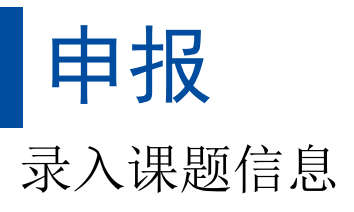

| 课题编 | 号:           | 课题名称:          | 基金:     | - 全部 - | ▼ 直询 第                  | 新增  |                |
|-----|--------------|----------------|---------|--------|-------------------------|-----|----------------|
| 序号  | 系统编号         | 基金             | 课题名称    |        | 课题起止日期                  | 状态  | 操作             |
| 1   | 202404240004 | 四川省医学科研青年创新课题  | 创建新课题演示 |        | 2020-04-24 至 2020-04-24 | 未上报 | 扁辑 删除 查看申报书 上报 |
| <   | 1 〉 到第 1     | 页 确定 共1条 10条/页 |         |        |                         |     |                |
|     |              |                |         |        | 录入课题信                   | 息   |                |

| 北克美迪康信息咨询有限公司 | www.medmeeting.org / medcon@126.com / $010-89292552$ |
|---------------|------------------------------------------------------|

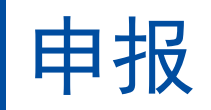

### 1、录入课题信息

| 返回课题列表            | 创建新课题演示                                                                                                    | 右侧填写,、      |      |
|-------------------|----------------------------------------------------------------------------------------------------|-------------|------|
| 序号                | <b>录入</b><br><sub>描述</sub>                                                                                                    | <b>课题信息</b> | 2 操作 |
| 一、基本情况            |                                                                                                    | 未填写         | 填写   |
| 二、课题详情            | <ul> <li>一、研究目的和主要研究内容</li> <li>二、研究背景和依据(国内外研究现状、发展趋势、必要性、新颖性、创新点、研究意义)。</li> <li>三、研究方法、技术路线、计划进度和阶段目标。</li> <li>四、已具备的条件(包括前期研究工作、实验室设备、实验动物和动物实验、信息资料等)。</li> <li>五、预期目标、成果应用前景、社会效益。</li> <li>六、申报单位拟采取的保障措施(人、财、物、管理)及配套条件安排情况</li> </ul> | 未填写         | 填写   |
| 三、经费预算            |                                                                                                    | 未填写         | 填写   |
| 四、课题负责人情况         |                                                                                                    | 未填写         | 填写   |
| 五、主要业务技术人员及管理人员简况 |                                                                                                    | 未填写         | 填写   |
| - 本华纪生            | 科研管理部门联系人                                                                                                    | 未填写         | 填写   |
| 八、旦刑政口            | 有关部门意见                                                                                                    | 未填写         | 填写   |

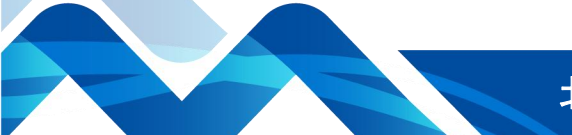

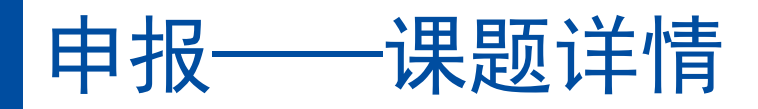

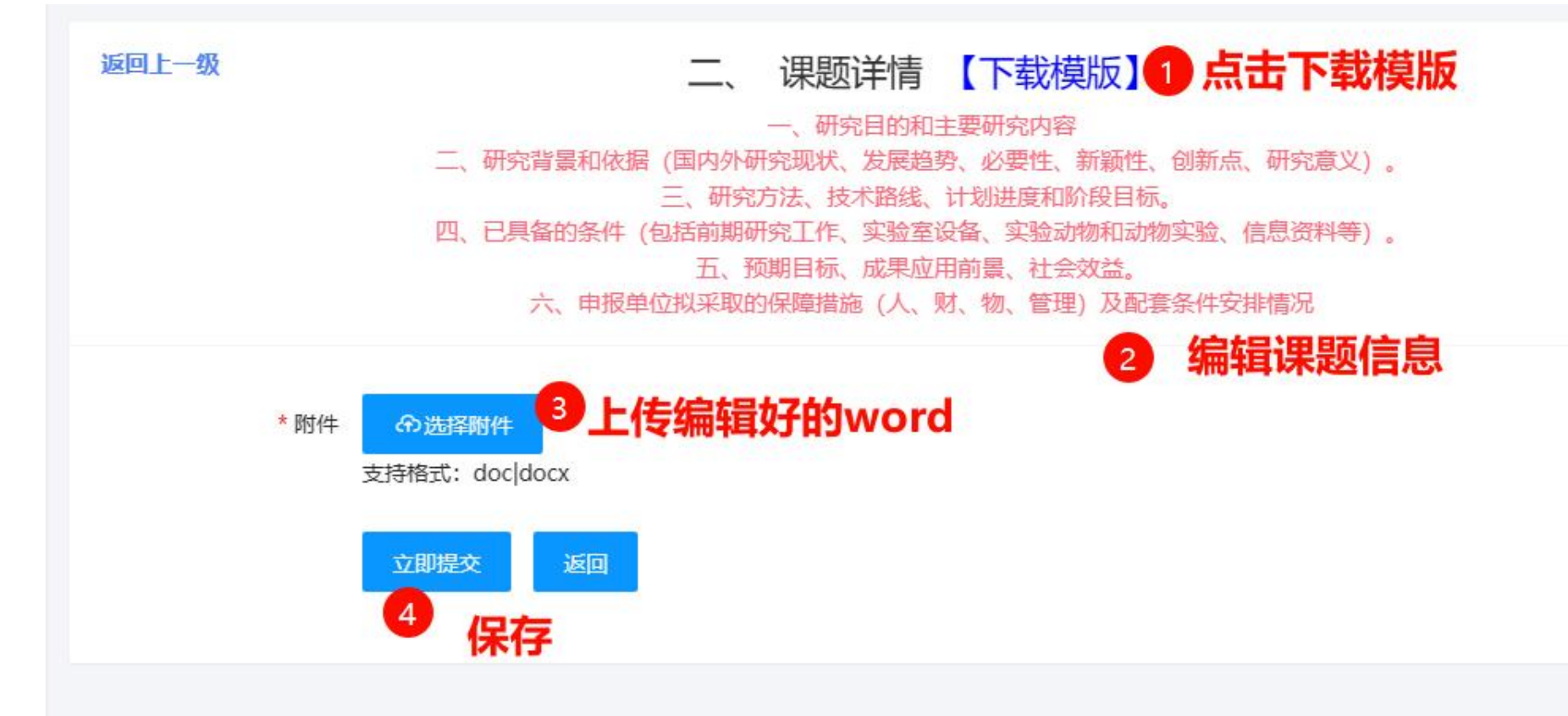

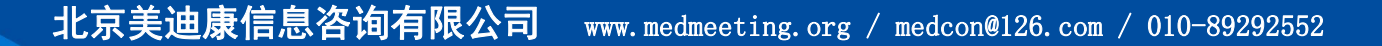

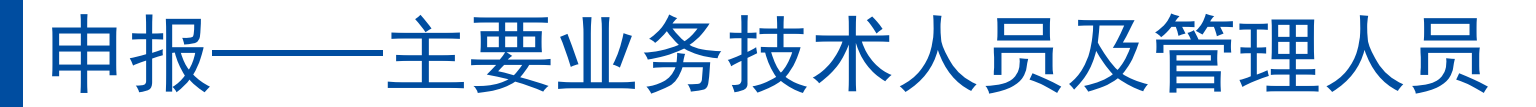

点新增可录入多位人员

返回上一级

#### 主要业务技术人员及管理人员简况 主要学术 居民身份 专业、专 本人知情 姓名 件别 年龄 所在单位 职务 职称 学历 手机号 (技术) 贡 操作 证 K 同意书 献 贡献 男 30 单位 110110 职务 职称 专业 138000 同意 删除 姓名 研究生 🔻 新增 保存 ... 请输入正确的手机号 身份证按大陆身份证规则校验, 红框仅用作提示,其他地区身份证可无视

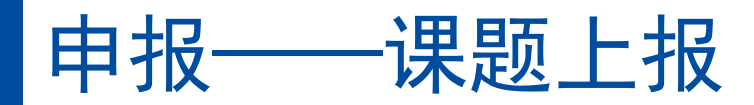

#### 点新增可录入多位人员

| 申报列录 | Ę              |                |         |        |                       |      |              |
|------|----------------|----------------|---------|--------|-----------------------|------|--------------|
| 果题编  | <del>특</del> : | 课题名称:          | 基金:     | - 全部 - | ▼ 直询 新增               |      |              |
| 茅号   | 系统编号           | 基金             | 课题名称    |        | 课题起止日期                | 状态   | 操作           |
| 1    | 202404240004   | 四川省医学科研青年创新课题  | 创建新课题演示 |        | 2020-04-24至2020-04-24 | 未上报  | 编辑删除查看申报书上排  |
| <    | 1 〉 到第 1       | 页 确定 共1条 10条/页 |         |        |                       |      | P            |
|      |                |                |         |        |                       |      |              |
|      |                |                |         |        | 運動/言                  | 自寻入空 | /<br>毕 司 ⊢ 坞 |
|      |                |                |         |        | 课题信                   | 息录入异 | ī            |

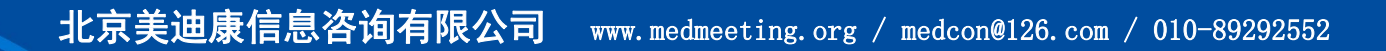

## 申报——上报成功

### 上报完成后,该课题出现在已上报项目,可查看课题的审核记录,等待审核

| 用户中心    | 豆 菜单                    | 医学科研课题。                                     | 申报评审系统 【切掛 | 與系统】▼             |          |                         |         |        |               |
|---------|-------------------------|---------------------------------------------|------------|-------------------|----------|-------------------------|---------|--------|---------------|
| ☆ 系统列表  | 申报列表                    |                                             |            |                   |          |                         |         |        |               |
| 🗊 未上报项目 | 课题编号:                   |                                             | 课题名称:      |                   | 基金: - 全部 |                         |         |        |               |
|         | 序号                      | 系统编号                                        | 课题编号       | 基金                | 课题名称     | 课题起止日期                  | 状态      | 盖章版申报书 | 操作            |
|         | 1 202                   | 404240004                                   |            | 四川省医学科研青<br>年创新课题 | 创建新课题演示  | 2020-04-24 至 2020-04-24 | 已上报     |        | 查看申报书<br>审核记录 |
|         | < 1 >                   | 到第 1 页                                      | 确定 共1条 10  | )条/页              |          |                         |         | /      |               |
|         |                         | _                                           | -          |                   |          |                         |         |        |               |
|         | 审核记录                    |                                             |            |                   |          |                         |         |        | ×             |
|         | 课题编号:<br>课题名称:<br>课题时间: | 202404240004<br>创建新课题演示<br>2020-04-24 ~ 202 | 20-04-24   |                   |          |                         |         |        |               |
|         | 序号                      | 审核人                                         |            | 审核人性质             | 审核结果     | 果 审核时间                  | 〕 意     | 见      | _             |
|         | 1                       |                                             |            | 申报用户              | 已上报      | 2024-04-24 1            | 5:11:58 |        | - 84          |
|         |                         |                                             |            |                   |          |                         |         |        | - 11          |

## 申报——形审通过,上传盖章版申报书

课题审核通过之后,需要上传盖章版申报书

| 用户中心    | 豆 菜単 医語                     | 学科研课题申报评审系统【切换系统】▼     |            |                         |                          |        |            |  |  |
|---------|-----------------------------|------------------------|------------|-------------------------|--------------------------|--------|------------|--|--|
| ☆ 系统列表  | 申报列表                        |                        |            |                         |                          |        |            |  |  |
| 🗊 未上报项目 | 课题编号:                       | 课题名称:                  | 基金: - 全部 - | ▼ 查询                    |                          |        |            |  |  |
| 🕄 已上报项目 | 序号 系统编号                     | 课题编号 基金                | 课题名称       | 课题起止日期                  | 状态                       | 盖章版申报书 | 操作         |  |  |
|         | 1 202404240                 | 0004 四川省医学科研青年创新<br>课题 | 前创建新课题演示   | 2020-04-24 至 2020-04-24 | 请打印申报书<br>上传盖章的<br>pdf版本 | 上传     | 查看申报书 审核记录 |  |  |
|         | < 1 > 到第                    | 1 页 确定 共1条 10条/页       |            |                         |                          | 1ª     |            |  |  |
|         | 1 点击查看申报书,下载                |                        |            |                         |                          |        |            |  |  |
|         | 课题审核通过之后,需要上传盖章版申报书 2 盖草后上传 |                        |            |                         |                          |        |            |  |  |
|         |                             |                        |            |                         |                          |        |            |  |  |
|         |                             |                        |            |                         |                          |        |            |  |  |
|         |                             |                        |            |                         |                          |        |            |  |  |

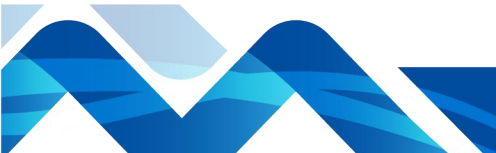